# **Configure Remote Key Management on Standalone Rack Servers**

### Contents

Introduction Prerequisites Requirements Components Used Background Information SED Drives Configure Create a Client Private Key and Client Certificate Configure KMIP Server on the CIMC Verify Troubleshoot Related Information

## Introduction

This document describes the configuration of the Key Management Interoperability Protocol (KMIP) on standalone rack servers.

## Prerequisites

#### Requirements

Cisco recommends that you have knowledge of these topics:

- Cisco Integrated Management Controller (CIMC)
- Self-encrypting drive (SED)
- KMIP

#### **Components Used**

The information in this document is based on these software and hardware versions:

- UCSC-C220-M4S, CIMC Version: 4.1(1h)
- SED Drives
- 800GB Enterprise performance SAS SED SSD (10 FWPD) MTFDJAK800MBS
- Drive Part ID: UCS-SD800GBEK9
- Vendor: MICRON
- Model: S650DC-800FIPS
- Vormetric as third-party key manager

The information in this document was created from the devices in a specific lab environment. All of the devices used in this document started with a cleared (default) configuration. If your network is live, ensure that you understand the potential impact of any command.

## **Background Information**

The KMIP is an extensible communication protocol that defines message formats for the manipulation of cryptographic keys on a key management server. This facilitates data encryption because simplifies encryption key management.

#### **SED Drives**

A SED is a hard disk drive (HDD) or solid-state drive (SSD) with an encryption circuit built into the drive. It transparently encrypts all data written to the media and, when unlocked, transparently decrypts all data read from the media.

In a SED, the encryption keys themselves never leave the confines of the SED hardware and therefore are safe from OS-level attacks.

SED drives workflow:

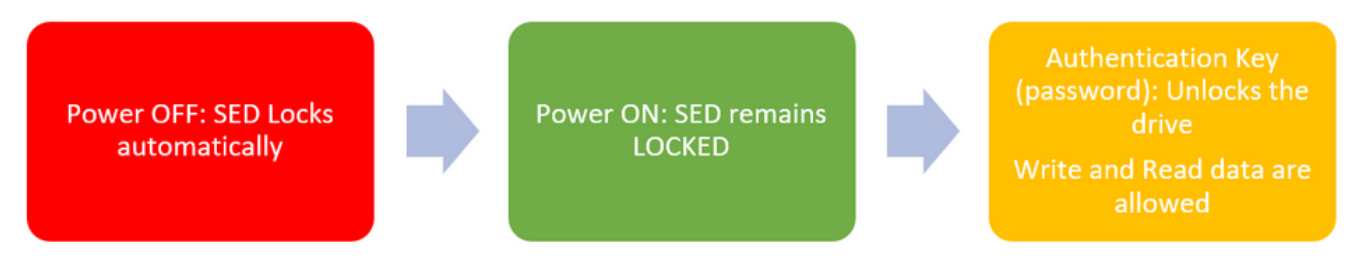

1. SED drive flow

The password to unlock the drive can be obtained locally with Local Key

**Management** configuration where the user's responsibility is to remember the key information. It can also be obtained with Remote Key Management where the security key is created and fetched from a KMIP server and the user's responsibility is to configure the KMIP server in CIMC.

## Configure

#### **Create a Client Private Key and Client Certificate**

These commands are to be entered on a Linux machine with the OpenSSL package, not in the Cisco IMC. Ensure that the Common Name is the same in the Root CA certificate and in the Client certificate.

Note: Ensure that the Cisco IMC time is set to the current time.

1. Create a 2048-bit RSA key.

2. Create a self-signed certificate with the key already created.

openssl req -new -x509 -key client\_private.pem -out client.pem -days 365 3. Refer to the KMIP vendor documentation for details about the obtention of the Root CA certificate.

**Note**: Vormetric requires that the common name in the RootCa certificate match the hostname of the Vormetric host.

**Note**: You must have an account to have access to the configuration guides for the KMIP vendors: <u>SafeNet</u> Vormetric

#### **Configure KMIP Server on the CIMC**

#### 1. Navigate to Admin > Security Management > Secure Key Management.

A clear configuration shows Export/Delete buttons grayed out, only Download buttons are active.

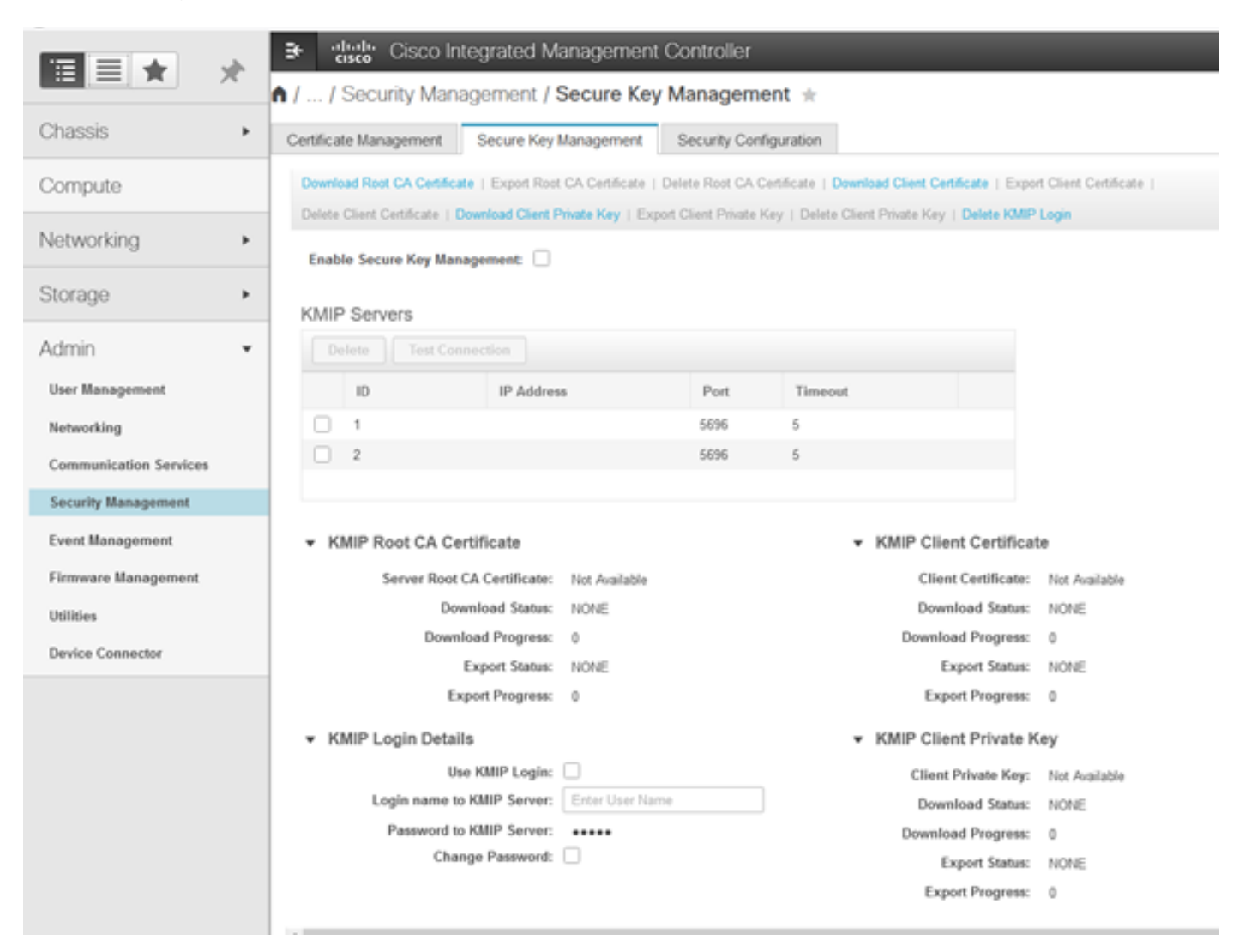

2. Click on the IP address and set the IP for the KMIP server, ensure that you are able to reach it

and in case the default port is used nothing else needs to be changed, then save the changes.

Enable Secure Key Management: 🗹

KMIP Servers

| Delete Test Connection |    |               |        |         |  |  |  |
|------------------------|----|---------------|--------|---------|--|--|--|
|                        | ID | IP Address    | Port   | Timeout |  |  |  |
|                        | 1  | 10.104.253.26 | 5696   | 5       |  |  |  |
|                        | 2  | Save   Cance  | 96 396 | 5       |  |  |  |
|                        |    |               |        |         |  |  |  |

3. Download the certificates and private key to the server. You can download the .pem file or just paste the content.

|     |                                                  | agement.                                                                                                    |              |         |                                                                 |
|-----|--------------------------------------------------|----------------------------------------------------------------------------------------------------|--------------|---------|-----------------------------------------------------------------|
| MIF | Servers                                          |                                                                                                    |              |         | Download Root CA Certificate                                    |
|     | ID                                               | IP Address                                                                                                    | Port         | Timeout | Download from remote location     Download from remote location |
|     | 1<br>2                                           | 10.104.253.26                                                                                                 | 5696<br>5696 | 5       | Paste Content                                                   |
|     |                                                  |                                                                                                    |              |         | Paste Root CA Certificate Content:                              |
| • к | MIP Root CA Ce                                   | rtificate                                                                                                    |              |         | Paste Root CA Certificate Content:                              |
| • K | MIP Root CA Cer<br>Server Root (                 | rtificate<br>CA Certificate: Not Available                                                                    |              |         | Paste Root CA Certificate Content:                              |
| • К | MIP Root CA Cer<br>Server Root (<br>Dow<br>Down  | rtificate<br>CA Certificate: Not Available<br>wnioad Status: NONE<br>load Progress: 0                         |              |         | Paste Root CA Certificate Content:                              |
| • K | MIP Root CA Cer<br>Server Root (<br>Dow<br>Downi | rtificate<br>CA Certificate: Not Available<br>www.oad Status: NONE<br>load Progress: 0<br>Export Status: NONE |              |         | Paste Root CA Certificate Content:                              |

4. When you upload the certificates, you see that certificates show as **Available**, for the missing certificates that are not uploaded you see **Not Available**.

You can only test the connection when all certificates and private keys have been successfully downloaded to the CIMC.

| <ul> <li>KMIP Root CA Ce</li> </ul>                                                                         | rtificate                                                                                     | <ul> <li>KMIP Client Certificate</li> </ul>                                                                                                    | e                                              |
|----------------------------------------------------------------------------------------------------|-----------------------------------------------------------------------------------------------|----------------------------------------------------------------------------------------------------|------------------------------------------------|
| Server Root                                                                                                 | CA Certificate: Available                                                                     | Client Certificate:                                                                                                    | Not Available                                  |
| Dov                                                                                                    | wnload Status: NONE                                                                           | Download Status:                                                                                                    | NONE                                           |
| Down                                                                                                    | load Progress: 0                                                                              | Download Progress:                                                                                                    | 0                                              |
|                                                                                                    | Export Status: COMPLETED                                                                      | Export Status:                                                                                                    | COMPLETED                                      |
| Ex                                                                                                    | port Progress: 100                                                                            | Export Progress:                                                                                                    | 100                                            |
|                                                                                                    |                                                                                               |                                                                                                    |                                                |
| <ul> <li>KMIP Login Detail</li> </ul>                                                                       | s                                                                                             | ✓ KMIP Client Private Ke                                                                                                    | ey                                             |
| ▼ KMIP Login Detail<br>Us                                                                                   | ls<br>e KMIP Login: 🗌                                                                         | <ul> <li>KMIP Client Private Key:</li> </ul>                                                                                                    | ey<br>Not Available                            |
| ✓ KMIP Login Detail<br>Us<br>Login name to                                                                  | IS<br>e KMIP Login:<br>• KMIP Server: Enter User Nam                                          | KMIP Client Private Key:     Download Status:                                                                                                    | Not Available                                  |
| <ul> <li>KMIP Login Detail</li> <li>Us</li> <li>Login name to</li> <li>Password to</li> </ul>               | IS<br>e KMIP Login:<br>• KMIP Server: Enter User Nam<br>• KMIP Server: •••••                  | KMIP Client Private Key:     Client Private Key:     Download Status:     Download Progress:                                                                                      | Not Available<br>NONE<br>0                     |
| <ul> <li>KMIP Login Detail</li> <li>Us</li> <li>Login name to</li> <li>Password to</li> <li>Char</li> </ul> | IS<br>e KMIP Login:<br>• KMIP Server: Enter User Nam<br>• KMIP Server: •••••<br>nge Password: | KMIP Client Private Key:     Client Private Key:     Download Status:     Download Progress:     Export Status:                                                                   | ey<br>Not Available<br>NONE<br>0<br>COMPLETED  |
| <ul> <li>KMIP Login Detail</li> <li>Us</li> <li>Login name to</li> <li>Password to</li> <li>Char</li> </ul> | IS<br>e KMIP Login:<br>• KMIP Server: Enter User Nam<br>• KMIP Server: •••••<br>nge Password: | <ul> <li>KMIP Client Private Key:</li> <li>Client Private Key:</li> <li>Download Status:</li> <li>Download Progress:</li> <li>Export Status:</li> <li>Export Progress:</li> </ul> | Not Available<br>NONE<br>0<br>COMPLETED<br>100 |

5. (optional) Once you have all the certificates, you can optionally add the user and password for the KMIP server, this configuration is only supported for SafeNet as a third party KMIP server.

6. Test the connection and if the certificates are correct and you are able to reach the KMIP server through the configured port, you see a successful connection.

| ÷            | cisco Cisco In           | tegrated Manag          | gement Contr          | oller            |                                 |                | query on kmip-server run successfully! |    |
|--------------|--------------------------|-------------------------|-----------------------|------------------|---------------------------------|----------------|----------------------------------------|----|
| <b>)</b> / / | / Security Mana          | agement / Sec           | ure Key Mana          | gement 🚽         | r                               |                |                                        | ок |
| Certific     | ate Management           | Secure Key Mana         | gement Secur          | ty Configuratio  | n                               |                |                                        |    |
| Down         | load Root CA Certifica   | ite   Export Root CA C  | ertificate   Delete R | ot CA Certificat | e   Download Client Certifi     | icate   Export | Client Certificate                     |    |
|              | e Client Certificate   D | Download Client Private | Key   Export Client   | Private Key   D  | elete Client Private Key        | Delete KMIP L  | ogin                                   |    |
| Ena          | ble Secure Key Man       | agement: 🗹              |                       |                  |                                 |                |                                        |    |
| KM           | P Servere                |                         |                       |                  |                                 |                |                                        |    |
| - NW         | Delete Test Con          | notion                  |                       |                  |                                 |                |                                        |    |
|              | rest Con                 | mecuon                  |                       |                  |                                 |                |                                        |    |
|              | ID                       | IP Address              | Po                    | et Ti            | neout                           |                |                                        |    |
|              | 1                        | 10.104.253.26           | 56                    | 6 5              |                                 |                |                                        |    |
|              | 2                        |                         | 56                    | <del>)6</del> 5  |                                 |                |                                        |    |
|              |                          |                         |                       |                  |                                 |                |                                        |    |
| - ¥ 1        | KMIP Root CA Ce          | rtificate               |                       |                  | <ul> <li>KMIP Client</li> </ul> | t Certificate  |                                        |    |
|              | Server Root              | CA Certificate: Auai    | lable                 |                  | Client                          | Certificate:   | Available                              |    |
|              | Dov                      | wnload Status: NOP      | ε                     |                  | Downlo                          | oad Status:    | NONE                                   |    |
|              | Down                     | load Progress: 0        |                       |                  | Download                        | d Progress:    | 0                                      |    |
|              |                          | Export Status: COI      | <b>IPLETED</b>        |                  | Exp                             | oort Status:   | COMPLETED                              |    |
|              | Đ                        | oport Progress: 100     |                       |                  | Expor                           | t Progress:    | 100                                    |    |
| - ¥ 1        | KMIP Login Detai         | Is                      |                       |                  | <ul> <li>KMIP Client</li> </ul> | t Private Ke   | у                                      |    |
|              | Us                       | e KMIP Login:           |                       |                  | Client P                        | rivate Key:    | Available                              |    |
|              | Login name to            | KMIP Server: Ente       | er User Name          |                  | Downlo                          | ood Status:    | NONE                                   |    |
|              | Password to              | KMIP Server:            |                       |                  | Download                        | d Progress:    | 0                                      |    |
|              | Char                     | nge Password:           |                       |                  | Exp                             | oort Status:   | COMPLETED                              |    |
|              |                          |                         |                       |                  | Expor                           | t Progress:    | 100                                    |    |
|              |                          |                         |                       |                  |                                 |                |                                        |    |

7. Once our connection with KMIP is successful, you can enable remote key management.

Navigate to **Networking > Modular Raid Controller > Controller Info**.

**Note**: If previously **Local Key Management** was enabled, you are asked for the current key in order to change for remote management

| Controller Info Physical Drive Info Vi                                                                                                    | tual Drive Info Battery Backup Unit                | Storage Log                                            |         |  |  |  |  |
|----------------------------------------------------------------------------------------------------|----------------------------------------------------|--------------------------------------------------------|---------|--|--|--|--|
| Create Virtual Drive from Unused Physical Drives   Create Virtual Drive from an Existing Virtual Drive Group   Import Foreign Config   Clear Foreign Config |                                                    |                                                        |         |  |  |  |  |
| Clear Boot Drive   Get Storage Firmware Log   En                                                                                                    | ble Drive Security   Disable Drive Security   Clea | ar Cache   Clear all Configuration   Set Factory Defau | its (   |  |  |  |  |
| Switch to Remote Key Management   Switch to Loc                                                                                                    | al Key Management                                  |                                                        |         |  |  |  |  |
| Enable Dr                                                                                                    | ive Security                                       | ⊙ ×                                                    |         |  |  |  |  |
| Health/Status     Controller Security: Disabled                                                                                                    |                                                    |                                                        |         |  |  |  |  |
| Comp Key Mar                                                                                                    | agement:   Remote Key Management                   | O Local Key Management al:                             | 300 sec |  |  |  |  |
| Conti                                                                                                    |                                                    | Save Cancel le:                                        | 30 %    |  |  |  |  |
| RAID Chip Temperature:                                                                                                    | 68                                                 | Patrol Read Rate:                                      | 30 %    |  |  |  |  |
| Storage Firmware Log Status:                                                                                                    | Not Downloaded                                     | Consistency Check Rate:                                | 30 %    |  |  |  |  |
| - Flannen Mansland                                                                                                    |                                                    | Reconstruction Rate:                                   | 30 %    |  |  |  |  |
| Firmware versions                                                                                                    |                                                    | Cache Flush Interval:                                  | 4 sec   |  |  |  |  |
| Product Name:                                                                                                    | Cisco 12G Modular Raid Controller with:            | Max Drives To Spin Up At Opcer                         | 4       |  |  |  |  |

### Verify

Use this section in order to confirm that your configuration works properly.

From the CLI you can verify the configuration.

1. Verify if KMIP is enabled.

C-Series-12# scope kmip C-Series-12 /kmip # show detail Enabled: yes 2. Verify the IP address, port, and timeout.

C-Series-12 /kmip # show kmip-server Server number Server domain name or IP address Port Timeout

----- 1 10.104.253.26 5696 5 2 5696 5

3. Verify if the certificates are available.

C-Series-12 /kmip # show kmip-client-certificate KMIP Client Certificate Available: 1 C-Series-12 /kmip # show kmip-client-private-key KMIP Client Private Key Available: 1 C-Series-12 /kmip # show kmip-root-ca-certificate KMIP Root CA Certificate Available: 1 4. Verify log in details.

C-Series-12 /kmip # show kmip-login Use KMIP Login Login name to KMIP server Password to KMIP server no \*\*\*\*\*\*

#### 5. Test the connection.

C-Series-12 /kmip # C-Series-12 /kmip # scope kmip-server 1 C-Series-12 /kmip/kmip-server # test-connectivity Result of test-connectivity: query on kmip-server run successfully!

### Troubleshoot

There is currently no specific troubleshooting information available for this configuration.

If the test connection with the KMIP server is not successful, ensure you can ping the server.

| Cisco Integrated Management Controller                                                                                                    |                                             |                    | ÷ V2               | admin())10.82.171.164 - C-Series-12 Q |
|----------------------------------------------------------------------------------------------------|---------------------------------------------|--------------------|--------------------|---------------------------------------|
| / Security Management / Secure Key Manageme                                                                                                    | nt                                          | Refresh   Host Pow | ar Launch KVM Ping | CIMC Reboot   Locator LED   🔞         |
| rtificate Management Secure Key Management Security Con                                                                                                    | figuration<br>Ping Details                  | _                  | • ×                |                                       |
| Download Root CA Certificate   Export Root CA Certificate   Delete Root CA Ce<br>Delete Client Certificate   Download Client Private Key   Export Client Private K | * HostnameIP Address<br>* Number of Retries | 10.104.253.26      |                    |                                       |
| Enable Secure Key Management: 🗹                                                                                                    | * Timeout<br>Ping Status                    | 10<br>Success      | Details            |                                       |
| KMIP Servers Delete Test Connection                                                                                                    |                                             | •                  | Gancel             |                                       |

Ensure that port 5696 is opened on the CIMC and the KMIP server. You can install an NMAP version on our PC, as this command is not available on CIMC.

You can install <u>NMAP</u> on your local machine, to test if the port is opened; under the directory where the file was installed, use this command:

nmap <ipAddress> -p <port>

The output shows an open port for KMIP service:

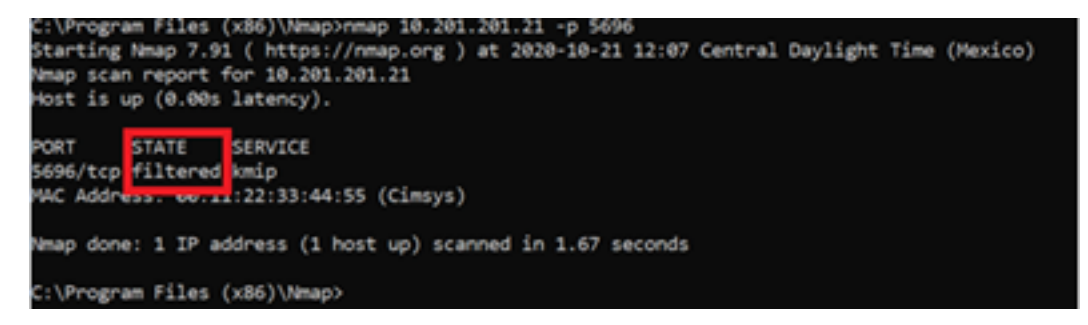

The output shows a closed port for KMIP service:

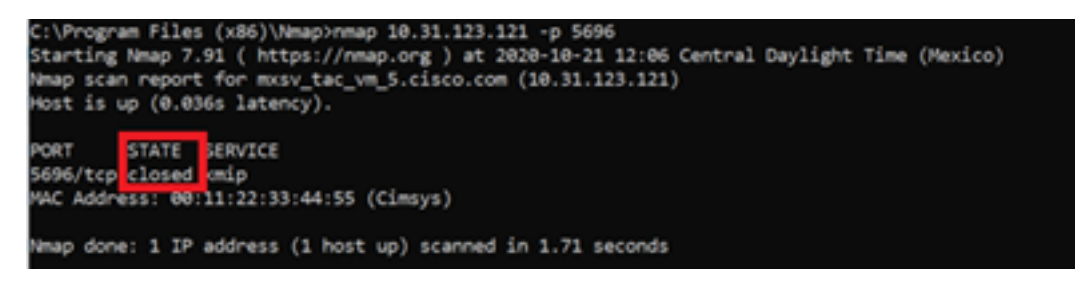

### **Related Information**

- <u>C Series Configuration Guide Self Encrypting Drives</u>
- C Series Configuration Guide Key Management Interoperability Protocol
- Technical Support & Documentation Cisco Systems